# How do I require completion of a Lessons page?

Instructors can require the completion of one Lessons page or subpage before allowing students to move on to subsequent Lessons pages or subpages in the Lessons hierarchy. That is, instructors can require that all of the required items on one page be completed before students have access to subsequent Lessons pages or subpages.

See <u>How do I require completion of a Lessons item?</u> for directions on requiring an item on a page to be completed.

### Go to Lessons.

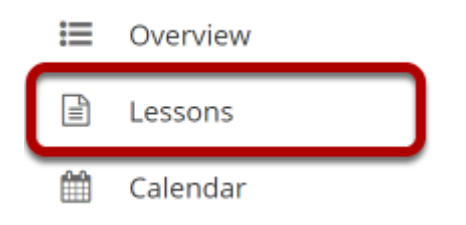

Click on the Lessons tool in the Tool Menu to display the page.

Note: The default or blank Lessons page contains text and images that explain the basic functionality of the Lessons tool.

### Specify required items on the page.

| B WEEK 1                                                                                                    | 🔒 Print view   | 🖶 Print all | Index of pages <b>⊟</b> | 🗞 Link | ? Help | × |  |
|----------------------------------------------------------------------------------------------------|----------------|-------------|-------------------------|--------|--------|---|--|
| Add Content 🔸 More Tools 💌 Add                                                                                                    | Layout Reorder | •           |                         |        |        |   |  |
| ٥                                                                                                    |                |             |                         |        |        |   |  |
| Week 1                                                                                                    | week?          |             |                         |        |        |   |  |
| <ol> <li>Read the syllabus and identify the goal that is most interesting to you.</li> <li>Post to the "Introductions" discussion topic for this week.</li> <li>Go to the "Week 1 Reading" page and explore the required reading materials.</li> </ol> |                |             |                         |        |        |   |  |
| ★ 🗅 <u>Syllabus</u>                                                                                                    |                |             |                         |        |        |   |  |
| * <-> Introductions                                                                                                    |                |             |                         |        |        |   |  |
| ✓ ✑ <u>Week 1 Reading</u>                                                                                                    |                |             |                         |        |        | + |  |

See <u>How do I require completion of a Lessons item?</u> for directions on requiring an item to be completed.

Note: Required items are indicated by an asterisk. Required items that have been completed are indicated by a green check mark.

## Specify completion of prerequisites.

### Edit the item.

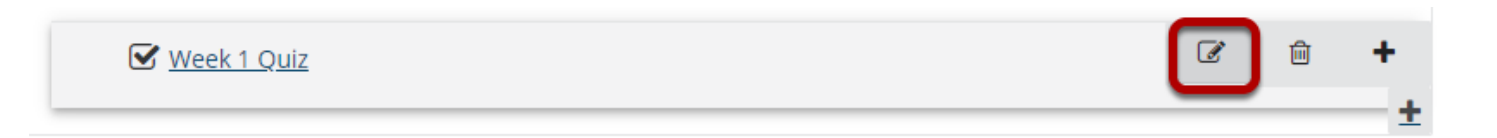

In the Prerequisites & Requirements section, select the check box next to Don't Release Item Until All Prerequisites are Completed and then select Update Item.

| Edit Item                           |                                                                                                    | x |
|-------------------------------------|----------------------------------------------------------------------------------------------------|---|
| Display Se                          | ttings                                                                                                    |   |
| ltem Name<br>Item<br>Description    | Week 1 Quiz                                                                                                    |   |
| <u>Change Quiz</u>                  |                                                                                                    |   |
| <u>Edit Quiz</u><br>Edit Quiz Setti | Dga                                                                                                    |   |
| ▶ Layout &                          | Style                                                                                                    |   |
| ▼ Prerequi                          | sites & Requirements                                                                                                    |   |
| Pon't Rele                          | ase Item Until All Prerequisites are Completed<br>at the student submit this assessment.<br>at the student receive<br>points on this assessment. |   |
| ▼ Visibility                        | & Access                                                                                                    |   |
| Edit the group                      | s for which this item should be shown                                                                                                    |   |
| Update Item                         | Cancel Delete                                                                                                    |   |

See <u>How do I require completion of a Lessons item?</u> for directions on making items required. There must be one or more required items above the item you are editing in order to indicate that there is a prerequisite.

### View the item with prerequisites.

| VEEK 1                                                                                                    | 🖨 Print view       | 🖨 Print all | Index of pages <b>⊟</b> | % Link | ? Help | X |  |
|----------------------------------------------------------------------------------------------------|--------------------|-------------|-------------------------|--------|--------|---|--|
| Content + More Tools 💌                                                                                                    | Add Layout Reorder | ٠           |                         |        |        |   |  |
|                                                                                                    |                    |             |                         |        |        |   |  |
| Week 1                                                                                                    |                    |             |                         |        |        |   |  |
| What should I be doing t                                                                                                    | this week?         |             |                         |        |        |   |  |
| 1. Read the syllabus and identify the goal that is most interesting to you.<br>2. Post to the "Introductions" discussion topic for this week.<br>3. Go to the "Week 1 Reading" page and explore the required reading materials. |                    |             |                         |        |        |   |  |
| ★ 🔁 Syllabus                                                                                                    |                    |             |                         |        |        |   |  |
| * 🗣 Introductions                                                                                                    |                    |             |                         |        |        |   |  |
|                                                                                                    | ✓ ▷ Week 1 Reading |             |                         |        |        |   |  |
| 🗸 🕞 <u>Week 1 Reading</u>                                                                                                    |                    |             |                         |        |        |   |  |

If a student clicks the item link (or button) without completing all the required items on the page, nothing will happen. (Instructors can click on the item link and the item will be displayed.)

Note: The link (or button) now displays the text [Has Prerequisites] next to the item.

# To require a top-level Lessons page before accessing subsequent pages:

### Click the Settings icon for the first page.

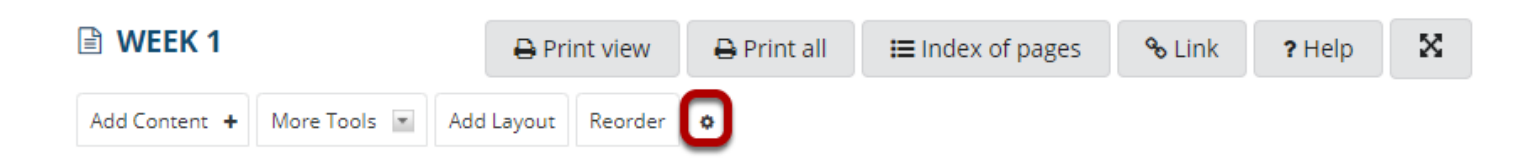

The **Settings** icon is a gear-shaped icon beneath the Lessons page heading.

#### Check Require this page, then click Save.

| Settings                                                                                                    | × |
|----------------------------------------------------------------------------------------------------|---|
| <ul> <li>* Page title Week 1</li> <li>Don't Release Page Until All Prerequisite Pages are Completed</li> <li>Require This Page</li> <li>Date release page on the following date (the page will be listed with the release date)</li> <li>03/08/2021 12:40 pm</li> <li>Hide this page from users (page will not appear in left margin)</li> <li>03/06/2020 11:35 am</li> <li>Create Gradebook item when page is completed. points</li> </ul> |   |
| Custom CSS File: Use Default  or upload your own: Choose File No file chosen (If this file is named default.css, it will become the site-wide default.) Save Cancel                                                                                                    |   |

### Click the Settings icon for the next top level page.

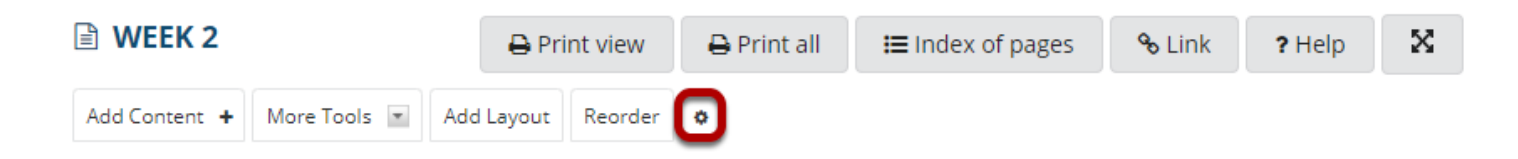

The **Settings** icon is a gear-shaped icon in the top right corner of the page.

Check Don't Release Page Until All Prerequisite Pages are Completed, then click Save.

| Settings                                                                                                    | x |  |  |  |  |
|----------------------------------------------------------------------------------------------------|---|--|--|--|--|
| <ul> <li>* Page title Week 2</li> <li>Don't Release Page Until All Prerequisite Pages are Completed</li> <li>Require This Page</li> <li>Date release page on the following date (the page will be listed with the release date)</li> <li>03/08/2021 12:40 pm</li> <li>Hide this page from users (page will not appear in left margin)</li> </ul> |   |  |  |  |  |
| 03/06/2020 11:35 am Create Gradebook item when page is completed. points                                                                                                    |   |  |  |  |  |
| Custom CSS File: Use Default  or upload your own: Choose File No file chosen (If this file is named default.css, it will become the site-wide default.)                                                                                                    |   |  |  |  |  |
| Save Cancel                                                                                                    |   |  |  |  |  |

### Example of a top-level Lessons page that must be completed.

| ≣ | Overview        | 🖹 WEEK 1                                                                                                    | 🖨 Print view                                                                   | 🖨 Print all | Index of pages | <b>%</b> Link | ? Help | ×        |  |
|---|-----------------|----------------------------------------------------------------------------------------------------|--------------------------------------------------------------------------------|-------------|----------------|---------------|--------|----------|--|
| Ē | Week 1          | Add Content + More Tools 💌                                                                                                    | Add Layout Reorder                                                             | ٥           |                |               |        |          |  |
| Ē | Week 2          | *                                                                                                    |                                                                                |             |                |               |        |          |  |
| M | Announcements   | *                                                                                                    |                                                                                |             |                |               |        |          |  |
| Ē | Assignments     | Week 1                                                                                                    |                                                                                |             |                |               |        |          |  |
|   | Calendar        | What should I be doing                                                                                                    | this week?                                                                     |             |                |               |        |          |  |
| - | Dashboard       | <ol> <li>Read the syllabus and identify the goal that is most interesting to you.</li> <li>Post to the "Introductions" discussion topic for this week.</li> <li>Co to the "Week 4 Decider" accessed we have the new inclusion accessing.</li> </ol> |                                                                                |             |                |               |        |          |  |
| 2 | Discussions     | 5. GO to the Week I Ke                                                                                                    | 3. Go to the "week T Reading" page and explore the required reading materials. |             |                |               |        |          |  |
|   | Gradebook       | ★ 🛆 <u>Syllabus</u>                                                                                                    |                                                                                |             |                |               |        |          |  |
|   | Messages        | ★ 🗣 Introductions                                                                                                    |                                                                                |             |                |               |        |          |  |
|   | Resources       | ✓ ✑ Week 1 Reading                                                                                                    |                                                                                |             |                |               |        |          |  |
| ٥ | Site Info       |                                                                                                    |                                                                                |             |                |               |        |          |  |
|   | Tests & Quizzes | S Week 1 Quiz [H                                                                                                    | as prerequisites]                                                              |             |                |               |        | <u>+</u> |  |

The Week 1 Lessons page items must be completed before a student can access the Week 2 Lessons page.

If a student clicks on the Week 2 page in the Tool Menu without completing all of the Week 1 Lessons page items, a message is displayed alerting the student that they cannot access the page until all of the Week 1 items are completed. (Instructors can access both top-level Lessons pages.)